## carpeNet Information Technologies GmbH

## So richten Sie Ihren carpeNet IMAP-Account für die Benutzung von SMTP Authentifizierung ein:

1. Klicken Sie auf "Extras" und wählen Sie "Konten". Es sollte sich nun ein Fenster, ähnlich diesem, öffnen:

| dle E-Mail N                        | ews Verzeichnisdienst                      |                         | Hinzufügen           |
|-------------------------------------|--------------------------------------------|-------------------------|----------------------|
| Konto                               | Тур                                        | Verbindung              | <u>E</u> ntfernen    |
| Active Director                     | y Verzeichnisdienst<br>t Verzeichnisdienst | LAN<br>LAN              | Ejgenschafter        |
| 🛱 pop.carpe.net<br>RVeriSign Intern | E-Mail (Standard)<br>et Verzeichnisdienst  | Alle verfügbaren<br>LAN | Als <u>S</u> tandard |
| Rawhowhere Inter                    | er Verzeichnisdienst                       | LAN                     | Importieren          |
|                                     |                                            |                         | E <u>x</u> portieren |
|                                     |                                            |                         | Reihenfolge          |

2. Doppelklicken Sie auf den Eintrag für Ihren POP-Account, um zum Fenster mit dessen Einstellungen zu gelangen:

| a pop.carpe.net                                     | Eigenscha                     | ften                           |                        | ?         |
|-----------------------------------------------------|-------------------------------|--------------------------------|------------------------|-----------|
| Allgemein Server                                    | Verbindung                    | Sicherheit                     | Erweitert              |           |
| E-Mail-Konto<br>Geben S<br>"Arbeit"                 | Sie einen Nan<br>oder "Micros | nen für diese<br>oft-Mailserve | n Serverein. I<br>r''. | Beispiel: |
| Benutzerinformation                                 | nen                           |                                |                        |           |
| <u>N</u> ame:<br>Organisation:                      | Dennis Kirso                  | hner                           |                        |           |
| E- <u>M</u> ail-Adresse:<br><u>A</u> ntwortadresse: | test@kcon.i                   | net                            |                        |           |
| Dieses <u>K</u> onto b<br>E-Mails einbezie          | eim Empfange<br>ehen          | en oder Sync                   | hronisieren vo         | n         |
|                                                     | ОК                            | Abbr                           | echen 0                | gernehmen |

3. Wählen Sie den Eintrag "Server" aus und klicken Sie auf das kleine Kästchen neben "Server erfordert Authentifizierung", um diese Einstellung zu aktivieren.

| Serverinformationen:<br>P <u>o</u> steingangsserver ist<br><u>P</u> osteingang (IMAP): | ein                                   | IMAP                                           |                                                 |                    |
|----------------------------------------------------------------------------------------|---------------------------------------|------------------------------------------------|-------------------------------------------------|--------------------|
| P <u>o</u> steingangsserver ist<br><u>P</u> osteingang (IMAP):                         | ein                                   | IMAP                                           |                                                 |                    |
| Posteingang (IMAP):                                                                    | · · · · · · · · · · · · · · · · · · · |                                                | Server                                          | 20                 |
|                                                                                        | imap.                                 | carpe.net                                      |                                                 |                    |
| Postausgang (SM <u>T</u> P):                                                           | smtp.                                 | carpe.net                                      |                                                 |                    |
| Posteingangsserver                                                                     |                                       |                                                |                                                 |                    |
| Ko <u>n</u> toname:                                                                    | test@                                 | 9kcon.net                                      |                                                 |                    |
| <u>K</u> ennwort:                                                                      | ••••                                  | r.                                             |                                                 |                    |
| Anmeldung durch g<br><sup>D</sup> ostausgangsserver<br><u>S</u> erver erfordert Aul    | esicher<br>hentifizi                  | enn <u>w</u> ort spei<br>te Kennwort<br>ierung | chern<br>a <u>u</u> thentifizie<br><u>Einst</u> | erung<br>ellungen. |

5. Klicken Sie auf die nun aktivierte Schaltfläche "Einstellungen…". Wählen Sie im folgenden Dialog "Anmeldung mit" und geben Sie als Kontoname Ihre Emailadresse ein und hängen Sie "**@smtp.carpe.net**" an (Siehe Bild). Bitte achten Sie genau auf Groß- und Kleinschreibung.

| Postausgangsserv     | er 🛛 💽 🔀                                                                                 |
|----------------------|------------------------------------------------------------------------------------------|
| Anmeldungsinformatio | n<br>ungen wie für den Posteingangsserver                                                |
| K <u>o</u> ntoname:  | test@kcon.net@smtp.carpe.net                                                             |
| <u>K</u> ennwort:    | ••••                                                                                     |
| Anmeldung durc       | Kennwort <u>speichern</u><br>h gesicherte Kennwortauthentifizierung (SPA)   OK Abbrechen |

7. Bestätigen Sie Ihre Eingaben mit "OK" und schließen Sie die beiden noch geöffneten Fenster ebenfalls.

Unter <u>http://email.carpe.net/docs/</u> finden Sie u.a. auch Hinweise zur Einrichtung eines neuen carpeNet IMAP-Accounts in Outlook.